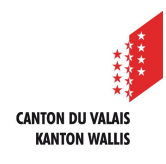

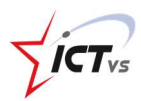

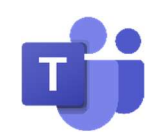

## COMMENT SE CONNECTER À LA VISIOCONFÉRENCE D'UN ENSEIGNANT ?

Tutoriel pour un environnement Windows et Mac OSX Version 1.1 (28.09.2020)

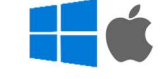

() Vous avez la possibilité de vous connecter à une vidéo conférence depuis :

- votre ordinateur
- votre smartphone

ACCÉDER À LA VIDÉO CONFÉRENCE DEPUIS MON ORDINATEUR

() Pour une utilisation Online de Teams, les navigateurs suivants sont conseillés :

Pour Windows 10

- Microsoft Edge
- Google Chrome

Pour Windows 7

- Google Chrome

Pour Mac OS, iOS

- Google Chrome
- Safari (support de Teams en pré-version)

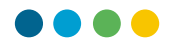

Cliquez sur le lien que vous avez reçu par e-mail de la part de votre enseignant

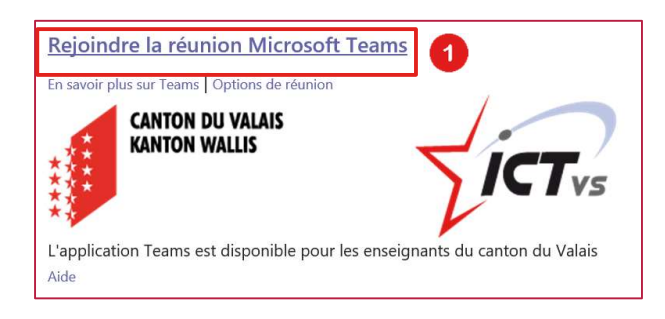

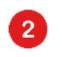

1

Cliquez sur « Participer sur le web à la place »

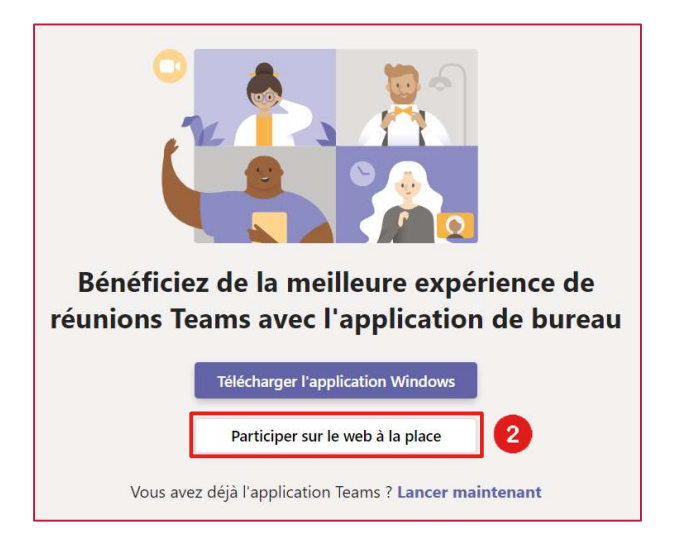

Inscrivez votre prénom afin que votre enseignant puisse vous identifier.

Vous avez la possibilité d'activer ou de désactiver votre webcam.

Vous avez également la possibilité d'activer ou de désactiver votre micro.

5

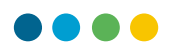

## Cliquez sur « Rejoindre maintenant »

6

6

6

|       | Choisissez vos paramètr<br><b>Réunion m</b> | es audio et vidéo pour<br>naintenant |     |
|-------|---------------------------------------------|--------------------------------------|-----|
|       |                                             |                                      |     |
| 3 Ent | trez un nom                                 | Rejoindre maintenant                 | ] 6 |
|       | Autres options d                            | le participation                     |     |
|       | 郊 Son désactivé                             | 💪 Son du téléphone                   |     |

Vous devez attendre que votre enseignant valide votre participation. Vous rejoindrez ensuite automatiquement la vidéo conférence.

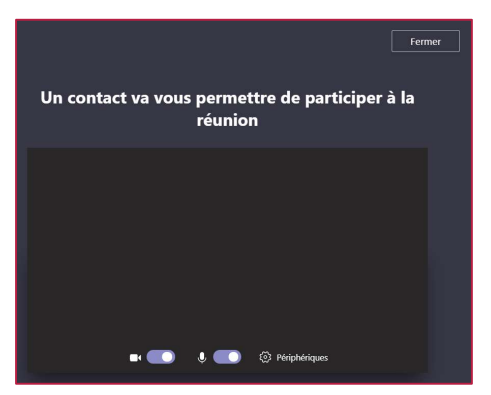

Nous vous recommandons d'installer l'application « Teams » sur votre ordinateur.

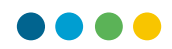

## PROCÉDURE POUR INSTALLER TEAMS SUR SON ORDINATEUR

Lorsque vous êtes connectés sur la version Online de Teams, cliquez sur l'icône « Télécharger l'application de bureau »

|                   | Mic     | rosoft Teams  | Ľ               | Recherchez ou tape          | z une commande |                          | NP                                                                                                    |
|-------------------|---------|---------------|-----------------|-----------------------------|----------------|--------------------------|----------------------------------------------------------------------------------------------------|
| Ļ<br>Activité     |         | Calendrier    |                 |                             |                | ⊇ऀ़ Rejoindre maintenant | + Nouvelle réunion                                                                                                    |
| E<br>Conversation | (†)     | Aujourd'hui < | > mars 2020 - a | vril 2020 ${}^{\checkmark}$ |                |                          | $\stackrel{{}_{\scriptstyle{\scriptstyle{\scriptstyle{(1)}}}}}{{}_{\scriptstyle{\scriptstyle{(2)}}}}$ Semaine de travail $\scriptstyle{\scriptstyle{\scriptstyle{(2)}}}$ |
| Calendrier        |         | 30<br>Lundi   | 31<br>Mardi     | 01<br>Me                    | rcredi         | 02<br><sub>Jeudi</sub>   | 03<br>Vendredi                                                                                                    |
|                   | 17 h 00 |               |                 |                             |                |                          |                                                                                                    |
| Applications      | 18 h 00 |               |                 |                             |                |                          |                                                                                                    |
| ?<br>Aide         | 19 h 00 |               |                 |                             |                |                          |                                                                                                    |

Votre navigateur télécharge le fichier d'installation de Teams (.exe).

| C† | ו                                         |  |
|----|-------------------------------------------|--|
| đj | Teams_windows_x64exe<br>Ouvrir un fichier |  |

Version « Microsoft Edge »

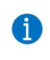

1

Vous pouvez dès à présent double-cliquer sur le fichier d'installation et suivre l'assistant.

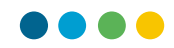

## ACCÉDER À LA VIDÉO CONFÉRENCE DEPUIS MON SMARTPHONE

Pour une utilisation depuis un smartphone, il est nécessaire d'installer l'application « Teams » disponible sur Play Store ou App Store.

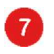

1

Cliquez sur « Participer en tant qu'invité »

|           | ्र                                                        | 약 al 53% 🛢 19:33 |
|-----------|-----------------------------------------------------------|------------------|
| N         | licrosoft Tean                                            | ns               |
|           |                                                           |                  |
| L<br>Comm | La réunion v<br>commencer<br>ent souhaite<br>participer ? | a<br>ez-vous     |
| Parti     | ciper en tant qu'                                         | 'invité          |
| Melo      | connecter et rejo                                         | vindre           |
| • -       |                                                           | <                |

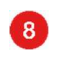

Inscrivez votre nom afin que votre enseignant puisse vous identifier

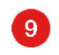

Cliquez sur « Participer en tant qu'invité »

|   |              | 46                                               | af 52% 🗎 19:34 |
|---|--------------|--------------------------------------------------|----------------|
|   |              |                                                  |                |
|   | Tapez v<br>P | rotre nom, puis sélec<br>Participer à la réunior | tionnez<br>1.  |
| 8 | nom          |                                                  |                |
|   | nonų         |                                                  |                |
| 9 |              | Participer en tant<br>qu'invité                  |                |
| 9 |              | Participer en tant<br>qu'invité                  |                |
| 9 |              | Participer en tant<br>qu'invité                  |                |
| 9 |              | Participer en tant<br>qu'invité                  |                |
| 9 |              | Participer en tant<br>qu'invité                  |                |

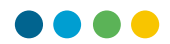

Vous devez attendre que votre enseignant valide votre participation. Vous rejoindrez ensuite automatiquement la vidéo conférence.

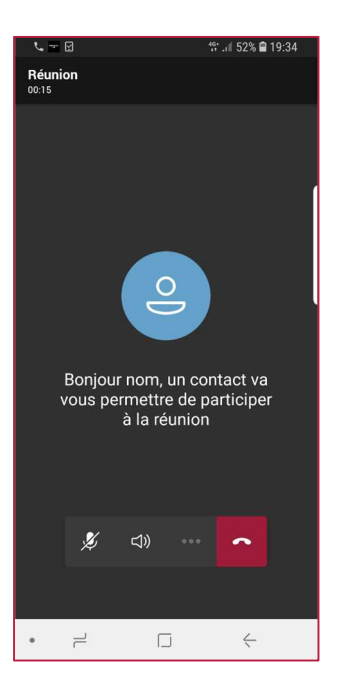